Ver. 1.1

1/28/2019

## GIFT BATCH PROCEDURES PRE-ADVANCE

(BEFORE USING ADVANCE)

- Sort all of the gifts and pledges according to envelope and deposit form content:
  - o Separate Gifts from Pledges and Non-Gifts
  - Separate gifts by tender type (credit card, check, gift-in-kind, etc.)
  - Separate checks from corporations designated as "matching gifts"
  - Separate pledges by method of payment (monthly credit card, payroll deduction, bank draft)
- Next, separate the gifts into batches.
  - Batch in groups of 25 or less.

| Hov                                                                                                    | v To Enter a       | Gift B                                                                           | atch - AD                                                                                         | 5                                                                                                    |            |
|----------------------------------------------------------------------------------------------------|--------------------|----------------------------------------------------------------------------------|---------------------------------------------------------------------------------------------------|----------------------------------------------------------------------------------------------------|------------|
|                                                                                                    | Ver.               | . 1.1                                                                            |                                                                                                   |                                                                                                    |            |
|                                                                                                    | 1/28/              | /2019                                                                            |                                                                                                   |                                                                                                    |            |
| GIFT                                                                                                    | BATCH PROC         | EDUR                                                                             | ES IN ADVA                                                                                        | NCE                                                                                                    |            |
| AEMBER!<br>EPARATE BATCH FOR<br>GES AND GIFTS                                                                                                    | 1. Ente            | er Advano                                                                        | ce.                                                                                               |                                                                                                    |            |
|                                                                                                    | 2. Choose the      | Go To ic                                                                         | con. 🞺                                                                                            |                                                                                                    |            |
| 0                                                                                                    | 3. Type BATCH in t | he <mark>Go T</mark> o                                                           | box. Click Go.                                                                                    |                                                                                                    |            |
|                                                                                                    |                    |                                                                                  |                                                                                                   |                                                                                                    |            |
| Go To                                                                                                    |                    |                                                                                  |                                                                                                   |                                                                                                    | >          |
| Application BATCH                                                                                                    | Gift Bat           | ch Control                                                                       |                                                                                                   |                                                                                                    | Go         |
| Open with ID                                                                                                    |                    |                                                                                  |                                                                                                   |                                                                                                    |            |
| Applica                                                                                                    | ation              | ID ≜                                                                             | Mnemonic 🖨                                                                                        | Type                                                                                                    | <u>ه</u> . |
| Ack Candidate List                                                                                                    |                    | 160                                                                              | ACKCL                                                                                             | .,,,,,,,,,,,,,,,,,,,,,,,,,,,,,,,,,,,,,,                                                                            |            |
| Ack Helper                                                                                                    |                    | 162                                                                              | ACKHU                                                                                             | Entity                                                                                                    |            |
| Activities                                                                                                    |                    | 2100                                                                             | ACT                                                                                               | Entity                                                                                                    |            |
| Add Organization                                                                                                    |                    | 1201                                                                             | ORGNEW                                                                                            |                                                                                                    |            |
| Add Person                                                                                                    |                    | 1200                                                                             | ENTNEW                                                                                            |                                                                                                    |            |
| Addresses                                                                                                    |                    | 2101                                                                             | ADDR                                                                                              | Entity                                                                                                    |            |
| Admissions Volunteer Activi                                                                                                    | ties               | 2102                                                                             | ADVOL                                                                                             | Entity                                                                                                    |            |
|                                                                                                    |                    | 2103                                                                             | AFFIL                                                                                             | Entity                                                                                                    |            |
| Affiliations                                                                                                    |                    |                                                                                  |                                                                                                   |                                                                                                    |            |
| Affiliations<br>Alerts                                                                                                    |                    | 152                                                                              | ALERT                                                                                             | Entity                                                                                                    |            |
| Affiliations<br>Alerts<br>Alerts and Messages                                                                                                    |                    | 152<br>150                                                                       | ALERT<br>ALMSG                                                                                    | Entity<br>Entity                                                                                                   |            |
| Affiliations<br>Alerts<br>Alerts and Messages<br>Allocation                                                                                                    |                    | 152<br>150<br>80352                                                              | ALERT<br>ALMSG<br>ALLOC                                                                           | Entity<br>Entity<br>Allocation                                                                                     |            |
| Affiliations<br>Alerts<br>Alerts and Messages<br>Allocation<br>Allocation (New)                                                                                                    |                    | 152<br>150<br>80352<br>80815                                                     | ALERT<br>ALM5G<br>ALLOC<br>ALLOCNEW                                                               | Entity<br>Entity<br>Allocation                                                                                     |            |
| Affiliations<br>Alerts<br>Alerts and Messages<br>Allocation<br>Allocation (New)<br>Allocation Alerts                                                                                                    |                    | 152<br>150<br>80352<br>80815<br>152                                              | ALERT<br>ALMSG<br>ALLOC<br>ALLOCNEW<br>ALLOCALT                                                   | Entity<br>Entity<br>Allocation                                                                                     |            |
| Affiliations<br>Alerts<br>Alerts and Messages<br>Allocation<br>Allocation (New)<br>Allocation Alerts<br>Allocation Assignments                                                                                                   |                    | 152<br>150<br>80352<br>80815<br>152<br>80353                                     | ALERT<br>ALMSG<br>ALLOC<br>ALLOCNEW<br>ALLOCALT<br>ALLOCA                                         | Entity<br>Entity<br>Allocation<br>Allocation<br>Allocation                                                         |            |
| Affiliations<br>Alerts<br>Alerts and Messages<br>Allocation<br>Allocation (New)<br>Allocation Alerts<br>Allocation Assignments<br>Allocation Beneficiaries                                                                       |                    | 152<br>150<br>80352<br>80815<br>152<br>80353<br>80354                            | ALERT<br>ALMSG<br>ALLOC<br>ALLOCNEW<br>ALLOCALT<br>ALLOCA<br>ALLOCB                               | Entity<br>Entity<br>Allocation<br>Allocation<br>Allocation                                                         |            |
| Affiliations<br>Alerts<br>Alerts and Messages<br>Allocation<br>Allocation (New)<br>Allocation Alerts<br>Allocation Assignments<br>Allocation Beneficiaries<br>Allocation Financials                                              |                    | 152<br>150<br>80352<br>80815<br>152<br>80353<br>80354<br>80355                   | ALERT<br>ALMSG<br>ALLOC<br>ALLOCNEW<br>ALLOCALT<br>ALLOCA<br>ALLOCB<br>ALLOCF                     | Entity<br>Entity<br>Allocation<br>Allocation<br>Allocation<br>Allocation<br>Allocation                             |            |
| Affiliations<br>Alerts<br>Alerts and Messages<br>Allocation<br>Allocation (New)<br>Allocation Alerts<br>Allocation Assignments<br>Allocation Beneficiaries<br>Allocation Financials<br>Allocation Notes                          |                    | 152<br>150<br>80352<br>80815<br>152<br>80353<br>80354<br>80355<br>80356          | ALERT<br>ALMSG<br>ALLOC<br>ALLOCNEW<br>ALLOCALT<br>ALLOCA<br>ALLOCB<br>ALLOCF<br>ALLOCN           | Entity<br>Entity<br>Allocation<br>Allocation<br>Allocation<br>Allocation<br>Allocation<br>Allocation               |            |
| Affiliations<br>Alerts<br>Alerts and Messages<br>Allocation<br>Allocation (New)<br>Allocation Alerts<br>Allocation Assignments<br>Allocation Beneficiaries<br>Allocation Financials<br>Allocation Notes<br>Allocation Stewardees |                    | 152<br>150<br>80352<br>80815<br>152<br>80353<br>80354<br>80355<br>80356<br>80357 | ALERT<br>ALMSG<br>ALLOC<br>ALLOCNEW<br>ALLOCALT<br>ALLOCA<br>ALLOCB<br>ALLOCF<br>ALLOCN<br>ALLOCS | Entity<br>Entity<br>Allocation<br>Allocation<br>Allocation<br>Allocation<br>Allocation<br>Allocation<br>Allocation |            |
| Affiliations<br>Alerts<br>Alerts and Messages<br>Allocation<br>Allocation (New)<br>Allocation Alerts<br>Allocation Assignments<br>Allocation Beneficiaries<br>Allocation Financials<br>Allocation Notes<br>Allocation Stewardees |                    | 152<br>150<br>80352<br>80815<br>152<br>80353<br>80354<br>80355<br>80356<br>80356 | ALERT<br>ALMSG<br>ALLOC<br>ALLOCNEW<br>ALLOCALT<br>ALLOCA<br>ALLOCB<br>ALLOCF<br>ALLOCN<br>ALLOCS | Entity<br>Entity<br>Allocation<br>Allocation<br>Allocation<br>Allocation<br>Allocation<br>Allocation<br>Allocation |            |

Ver. 1.1

### 1/28/2019

4. This will launch your Gift Batch Control (New) window. Here is the top section only.

| Gift Batch Control (New)                                                       | Actions                                                   |
|--------------------------------------------------------------------------------|-----------------------------------------------------------|
| Batch Details (80038)                                                          | Save Cancel <u>A</u> ctions <u>H</u> elp \Theta           |
| Status  O  A  Open    Batch Type*  B  Image: C    Appeal  C    Deposit Date  D | Streamlined Gift Outside Batch #                          |
| Sprv Status<br>Last Mod<br>Sprv Status                                         |                                                           |
| Net Sum F<br>of Receipts<br>Net Sum G                                          | Calc'd Net Sum 0.00<br>of Receipts<br>Calc'd Net Sum 0.00 |
| Transaction 0 H<br>Count*                                                      | Calc'd Transaction 0<br>Count                             |
|                                                                                | 10                                                        |

A: Status. For our purposes we will focus on 2 of the Statuses.

- Open This is a batch preparing to be processed.
- Closed This batch is complete.
- I or V In Validation.
- P Process to Advance.

#### B: Batch Type\*.

• Do Not Upload to Ledger Batch - FOR ADC PROCESSED BATCHES

### C: Appeal

• Search for and select any Appeal that is associated with this batch.

3 | Page

Ver. 1.1

### 1/28/2019

#### D: Deposit Date

• Leave blank unless processing Credit Card then enter charge date

### E: Sprv Status Lst Mod Sprv Status

• Ignore

### F: Net Sum of Receipts

• Total of all Receipts (GIFTS!) that are being processed in this batch. Do not fill in this block if this is a PLEDGE batch. This will be a dollar value: i.e. 57.50

#### G: Net Sum of Pledges

• Total of all Pledges (PLEDGES!) that are being processed in this batch. Do not fill in this block if this is a GIFT batch. This will be a dollar value: i.e. 57.50

#### H: Transaction Count\*

• Total number of gifts or pledges making up this batch. If you are processing three gifts. The number here should be 3.

#### I: Comment

• Any comments pertaining to ALL of the transactions in this batch.

Ver. 1.1

#### 1/28/2019

The bottom of the Gift Batch Control (NEW) window is optional. IMPORTANT: Any options

chosen below MUST be TRUE for all transactions in the batch.

| Batch Default | ts                                |                                  |                                 |                     |
|---------------|-----------------------------------|----------------------------------|---------------------------------|---------------------|
| Load Defaults | i                                 |                                  | ¥                               |                     |
| Common Gift   | & Pledge Defaults                 |                                  |                                 |                     |
| Gift          | Pledge                            | Trans Type                       |                                 | Pledge Type         |
| Tender Type   | -                                 |                                  |                                 |                     |
| Allocation    | Q                                 |                                  |                                 |                     |
| Record Date   |                                   |                                  |                                 |                     |
| Amount        |                                   |                                  |                                 |                     |
| Spec Handl    |                                   | Reference                        |                                 | Reference2          |
| Source        |                                   | Rec Project                      |                                 | Anonymous           |
| Comment       |                                   |                                  |                                 |                     |
|               |                                   |                                  |                                 | //                  |
| Tribute Defau | ilts                              |                                  |                                 |                     |
| Tribute Type  | T                                 | Tribute ID                       | 9                               |                     |
| Gift Defaults |                                   |                                  |                                 |                     |
|               |                                   |                                  |                                 | Auto Claim Received |
| Check Amt     |                                   |                                  |                                 |                     |
| СС Туре       |                                   |                                  |                                 |                     |
| Pledge Defau  | lts                               |                                  |                                 |                     |
| Binding       | Recordable                        | Frequency                        |                                 | #Yrs/#Mths          |
| Pledge Status |                                   | Discount                         |                                 | Address             |
| Pay Date      |                                   |                                  |                                 |                     |
| Associated Do | onor Defaults - only applied to a | ssociated donor row if entity or | allocation does not have a defa | ult value           |
|               | Alloc Div                         | •                                |                                 |                     |
| Program       |                                   | Alloc School                     |                                 |                     |
| Premium Def   | aults                             |                                  |                                 |                     |
| Premium       |                                   | Amount                           | 0                               | Declined            |
| Comment       |                                   |                                  |                                 |                     |
|               |                                   |                                  |                                 | /                   |
| Giving Codes  | Defaults                          | Code                             |                                 | Date                |
| Amount        |                                   |                                  |                                 |                     |
|               | 0                                 | Apply to other Donors            |                                 |                     |
| 10            | 9                                 |                                  |                                 |                     |
| Name          |                                   |                                  |                                 |                     |
| Text          |                                   |                                  |                                 |                     |
| Comment       |                                   |                                  |                                 |                     |
|               |                                   |                                  |                                 |                     |
|               |                                   |                                  |                                 |                     |

Key Areas:

Ver. 1.1

### 1/28/2019

- - DO NOT USE Spec Handling Source Reference
- Record Date This will be the date of credit for all donors in batch
- Anonymous You can choose hard Anonymous or soft
  - a. Soft provides Name with no amount or Amount with no name

### 5. Click Save.

| Gift Batch Control (New)                                                               | Actions                                           |
|----------------------------------------------------------------------------------------|---------------------------------------------------|
| Batch Details (80038)                                                                  | Save Cancel <u>A</u> ctions <u>H</u> elp $\Theta$ |
| Status     O     Open       Batch Type*     D     Do Not Upload to     Outside Batch # | Streamlined Gift                                  |
| Appeal Q<br>Deposit Date 01/28/2019                                                    |                                                   |
| Sprv Status<br>Last Mod<br>Sprv Status                                                 |                                                   |

Ver. 1.1

### 1/28/2019

## 6. Choose New Gift from the Nav Tree.

| Gift Batch                               | Gift Batch     | n Control         |                      |            |          | Actions         |                     |              |
|------------------------------------------|----------------|-------------------|----------------------|------------|----------|-----------------|---------------------|--------------|
|                                          | Gift Batch #   | 110875 (Open)     | Add Date             | 01/29/2019 | Mod Date | 01/29/2019      | User Group          | Fayetteville |
| Gift Batch Control                       | Cifte          | Diedaes           | Matching Cifts       | Deversa    | c l      | Modifications   | 1                   | Group        |
| M <u>y</u> Default List                  | 0              | 0                 | 0                    | 0          |          | 0               | -                   |              |
| Fransaction List                         |                | · · ·             |                      | Ŭ Ŭ        |          |                 |                     |              |
| Transaction Donor List                   | Save compl     | eted successfully |                      |            |          |                 |                     |              |
| Batch Proo <u>f</u> Report               |                |                   |                      |            |          |                 |                     |              |
| Validation <u>R</u> eport                | Batch Detail   | s (80038)         |                      |            | Save New | v Cancel Action | s Help <sup>(</sup> | $\odot$      |
| New <u>G</u> ift                         |                |                   |                      |            |          |                 |                     |              |
| N <u>e</u> w Pleage<br>New Matching Cift | Status (       | Open              |                      |            |          | Streamlined     | Sift                |              |
| New Pavarcal                             | Batch Type*    | Do No             | ot Upload to Outside | Batch #    |          |                 |                     |              |
| New Modification                         |                | Ledge             | er Batch             |            |          |                 |                     |              |
| Batch List                               | Appeal         | Q                 |                      |            |          |                 |                     |              |
|                                          | Deposit Date   | 01/28/2019        |                      |            |          |                 |                     |              |
|                                          | Sprv Status    |                   |                      |            |          |                 |                     |              |
|                                          | Sprv Status    |                   |                      |            |          |                 |                     |              |
|                                          | Net Sum        | 00.00             | Calc'd I             | let Sum    |          | 0.00            |                     |              |
|                                          | of Receipts    | .00.00            | of Rece              | ipts       |          | 0.00            |                     |              |
|                                          | Net Sum        | ).00              | Calc'd I             | Net Sum    |          | 0.00            |                     |              |
|                                          | Transaction 2  | ,                 | Calc'd               | ransaction |          | 0               |                     |              |
|                                          | Count*         | -                 | Count                |            |          |                 |                     |              |
|                                          | Comment        | Only 2 gifts.     |                      |            |          |                 |                     |              |
|                                          |                |                   |                      |            |          |                 |                     |              |
|                                          | Batch Defaults |                   |                      |            |          |                 | -                   |              |
|                                          |                |                   |                      |            |          |                 | •                   |              |
|                                          | Common Gift 8  | Pledge Defaults   | Teope I              |            |          |                 |                     | Diadao Tur   |
|                                          | Gift           | Pledge            | Trails               | уре        |          | •               |                     | Pieuge Typ   |
|                                          | Tender Type    | -                 | _                    |            |          |                 |                     |              |
|                                          | Allocation     | 9                 |                      |            |          |                 |                     |              |
|                                          | Record Date    | )1/29/2019        |                      |            |          |                 |                     |              |
|                                          | Amount (       | 0.00              |                      |            |          |                 |                     |              |
|                                          | Spec Handl     |                   | Doforo               |            |          |                 |                     | Deference    |

Ver. 1.1

### 1/28/2019

7. Fill required fields.

| New Gif      | t             |                |               |         | A                  | ctions         |
|--------------|---------------|----------------|---------------|---------|--------------------|----------------|
| Gift Batch # | 110875 (Open) | Add Date       | 01/29/2019    | Mod Da  | ate 01/29/         | 2019 Us        |
| Gifts        | Pledges       | Matching Gifts | Reversa       | ls      | Modificati         | ons            |
| 0            | 0             | 0              | 0             |         | 0                  |                |
| Gift Summa   | ary (60028)   |                |               |         |                    | 6              |
| Gift Entry   |               |                |               |         |                    |                |
|              |               |                |               |         |                    |                |
| Gift Details | ; (80051)     |                | New Sav       | e Canc  | el <u>A</u> ctions | <u>H</u> elp 🤇 |
| Donor*       |               | ח              |               |         |                    |                |
| Allocation*  | B             |                |               |         |                    |                |
| Trans Type*  | C             |                |               |         |                    |                |
| Amount       | 0.00          | 1              | Tender*       |         | w.                 |                |
| Soft Credit  | 0.00          |                |               |         |                    |                |
| Record*      | 01/29/2019 F  | 1              | Deposit* 01/2 | 28/2019 | G                  |                |
| Payment      | Joint Fee C   | laim H         |               |         |                    |                |
| Pledge       | 1             |                |               |         |                    |                |
| Proposal     | J             | Ì              |               |         |                    |                |
| Appeal*      | K             |                |               |         |                    |                |
| Program      |               | a.             |               |         |                    |                |
| Anon         |               |                |               |         |                    |                |
| Special      |               | 9              | Source        |         | •                  |                |
| Rec Project  | -             |                |               |         |                    |                |
|              |               |                |               |         |                    |                |
|              |               |                |               |         |                    |                |

- A. Donor Name of Donor. BE CAREFUL TO VALIDATE DONOR ADDRESS, PHONE NUMBER, ETC.
- B. Allocation\* Allocation ID (Use Magnifying glass to search)

### Ver. 1.1

#### 1/28/2019

- C. Trans Type\* Choose appropriate from drop-down list
  - a. Outright Gift
  - b. Gift-In-Kind
  - c. Pledge Payment
  - d. Outside Mnged Fund
  - e. PG Life Income
  - f. Other Irrev Planned Gift
  - g. Realized Bequest
- D. Amount Dollar amount of gift
- E. Tender Choose appropriate from drop-down list
  - a. Already Deposited
  - b. Bank Draft
  - c. Bond
  - d. Cash or Check
  - e. Commodities
  - f. Credit Card
  - g. Gift-In-Kind
  - h. Insurance Policy
  - i. Payroll Deduct
  - j. Real Estate Land
  - k. Securities

Ver. 1.1

### 1/28/2019

- l. Software
- F. Record Enter date of gift
- G. Deposit Choose the date the batch actually processed
- H. Choose Gift Type in Check Boxes
- I. Pledge Use to associate with a Pledge if appropriate
- J. Proposal Use to associate with a Proposal if appropriate
- K. Appeal\* Assign to Appeal
- L. Use Comment block at bottom of page for any notes necessary. Write-downs, write-offs, etc.
- M. Click Save.

Ver. 1.1

## 1/28/2019

| New Gif                | t             |                |             |            | Actions       |          |
|------------------------|---------------|----------------|-------------|------------|---------------|----------|
| Gift Batch #           | 110875 (Open) | Add Date       | 01/29/2019  | Mod Dat    | e 01/29/2019  | User (   |
| Gifts                  | Pledges       | Matching Gifts | Revers      | als        | Modifications |          |
| 0                      | 0             | 0              | 0           |            | 0             |          |
| Gift Summ              | агу (60028)   |                |             |            |               | $-\odot$ |
| Gift Entry             |               |                |             |            |               |          |
| Gift Details           | ; (80051)     |                | New Sa      | ave Cancel | Actions Help  | $-\odot$ |
| Donor*                 | 1931          | Mell           |             |            |               |          |
| Allocation*            | 8000028       |                |             | tives      |               |          |
| Trans Type*            | G Outri       | abt Cift       |             |            |               |          |
| Amount                 | 50.00         | yni on t       | Tender* C   |            | Cash or Chark |          |
| Soft Credit            | 50.00         |                |             |            | Cash of Check |          |
| Record*                | 01/29/2019    | I              | Deposit* 01 | /28/2019   | •             |          |
| Payment                | Joint Fee C   | laim           |             |            |               |          |
| Pledge                 | 20281811 🤇    | 6/21/2012      |             |            |               |          |
|                        |               | - Mr.          |             |            |               |          |
| Proposal               | 19165         |                |             |            |               |          |
| rioposar               | 18165         |                |             |            |               |          |
|                        |               |                |             |            |               |          |
|                        |               |                |             |            |               |          |
|                        |               |                |             |            |               |          |
|                        |               |                |             |            |               |          |
|                        |               |                |             |            |               |          |
|                        |               | Girt           |             |            |               |          |
| Appeal*                | PGTST Q       | Testimentary P | lanned Gift |            |               |          |
| Program                |               |                |             |            |               |          |
| Anon                   | 2             |                | <b>c</b>    |            | 1             |          |
| Special<br>Dec Dreiget | R             | :              | Source      | •          |               |          |
| Rec Project            | •             |                |             |            |               |          |
|                        |               |                |             |            |               |          |
|                        |               |                |             |            |               |          |

Ver. 1.1

### 1/28/2019

8. Repeat New Gift step for each gift in the Batch.

REMEMBER: ALL GIFTS MUST BE SAME TYPE - CASH, CHECK, CREDIT CARD, ETC.

9. Check the Validation Report from the Nav Tree for errors.

| Home × Validation R<br>Gift Batch #110       | eport ×<br>875                                                              |                                                |                                                 |                                              |                                 |            |
|----------------------------------------------|-----------------------------------------------------------------------------|------------------------------------------------|-------------------------------------------------|----------------------------------------------|---------------------------------|------------|
| Gift Batch                                   | Gift Valida                                                                 | ation Report                                   |                                                 |                                              | <u>A</u> ctions <u>P</u> rint   |            |
|                                              | Gift Batch #                                                                | 110875 (Open)                                  | Add Date                                        | 01/29/2019 <b>Mod</b>                        | Date 01/29/2019                 | User Group |
| Gift <u>B</u> atch Control                   | Gifts                                                                       | Pledges                                        | Matching Gifts                                  | Reversals                                    | Modifications                   |            |
| My Default List                              | 1                                                                           | 0                                              | 0                                               | 0                                            | 0                               |            |
| Transaction List 1<br>Transaction Donor List | Gift Validatio                                                              | n Report (80895)                               |                                                 |                                              | Actions Help                    |            |
| Batch Proof Report                           |                                                                             |                                                |                                                 |                                              | Terroria Tich                   |            |
| Validation Report                            | App ID: 80867                                                               |                                                |                                                 |                                              |                                 |            |
| New Gift                                     | Page ID: 50027                                                              | /                                              |                                                 |                                              |                                 |            |
| New Pledge                                   | Database: ADVAN                                                             | /<br>F                                         |                                                 |                                              |                                 |            |
| New Matching Gift                            | User Profiles: 0 (Ba                                                        | ase), 1 (AWA Web Site                          | e), 4 (UDEV)                                    |                                              |                                 |            |
| New Reversal                                 | License Modules: AWAC(6)   AWAB(7)   AWAG(21)   AWAM(8)   AWAE(9)   ADM(12) |                                                |                                                 |                                              |                                 |            |
| New Modification                             | App(80867)(21): 5                                                           | ecurity(On)                                    |                                                 |                                              | - 11 - 4                        |            |
| Bat <u>c</u> h List                          | Profile 0 (Base) Fo<br>Profile 0 (Base) Fo                                  | rm 60025 (Batch Cont<br>rm 80895 (Gift Batch ' | trol Header) Security(<br>Validation Report) Me | Off) DataClump 6012<br>enu 50002 Security(Of | db 1<br>f) DataClump 80895 db 1 |            |

10. CAPTURE GIFT BATCH # FOR CRYSTAL REPORTS RUN. (SEE PAGE 19.)

Ver. 1.1

## 1/28/2019

### 11. Click Transaction List from Nav Tree to see the Transactions that have been entered so

far.

| Gift Batch                              | Transacti                                                                                                    | on List                                                                                                    |                                                                                            |                                                                           | Actions                       | s<br>S  |
|-----------------------------------------|----------------------------------------------------------------------------------------------------|----------------------------------------------------------------------------------------------------|--------------------------------------------------------------------------------------------|---------------------------------------------------------------------------|-------------------------------|---------|
|                                         | Gift Batch #                                                                                                    | 110875 (Open)                                                                                              | Add Date                                                                                   | 01/29/2019 Mod                                                            | Date 01/29/2019               | User Gr |
| Gift <u>B</u> atch Control              | Gifts                                                                                                    | Pledges                                                                                                    | Matching Gifts                                                                             | Reversals                                                                 | Modifications                 |         |
| My Default List                         | 1                                                                                                    | 0                                                                                                    | 0                                                                                          | 0                                                                         | 0                             |         |
| Transaction Donor List                  | Transaction I                                                                                                    | List (90533) (1)                                                                                           |                                                                                            |                                                                           | Actions Help                  | $\odot$ |
| Batch Proof Report<br>Validation Report | Outright Gift                                                                                                    | Mr.                                                                                                    | #193                                                                                       | 1 (Mult Donors)                                                           |                               |         |
| New Gift                                | Receipt #<br>Pledge #                                                                                                    | 20841215<br>20281811 Reco                                                                                  | ord Date                                                                                   | 01/29/                                                                    | 2019 Amt                      | 50.00   |
| New <u>Matching</u> Gift                | Pledge Payme                                                                                                    | nt                                                                                                    | osit Date                                                                                  | 01/28/                                                                    | 2019                          |         |
| New Reversal                            | -                                                                                                    |                                                                                                    |                                                                                            |                                                                           |                               |         |
| New Modification<br>Batch List          | App ID: 80373<br>Page ID: 50027<br>User: cmfarris<br>Database: ADVAN(<br>User Profiles: 0 (B:<br>License Modules: /<br>App(80373)(21): S<br>Profile 0 (Base) Fo<br>Profile 0 (Base) Fo | CE<br>ase), 1 (AWA Web S<br>WVAC(6)   AWAB(7)<br>iecurity(On)<br>rm 60025 (Batch Co<br>rm 90533 (Batch Gif | ite), 4 (UDEV)<br>  AWAG(21)   AWAM(i<br>ntrol Header) Security(<br>t Entry List) Menu 500 | 8)   AWAE(9)   ADM(12<br>(Off) DataClump 60125<br>03 Security(Off) DataCl | ?)<br>db 1<br>lump 80579 db 1 |         |

Ver. 1.1

### 1/28/2019

12. Return to Gift Batch Control from the Nav Tree to see the new Gift that you have

entered.

| lift Batch                      | Gift Batcl                   | h Control                       |                                           |            |                       | Actions      |                              |         |
|---------------------------------|------------------------------|---------------------------------|-------------------------------------------|------------|-----------------------|--------------|------------------------------|---------|
|                                 | Gift Batch #                 | 110875 (Open)                   | Add Date                                  | 01/29/2019 | Mod Date              | 01/29/2019   | User Group                   | Fayett  |
| Gift Batch Control              | Gifts                        | Pledges                         | Matching Gifts                            | Reversa    | ls M                  | odifications | 7                            | Group   |
| My Default List                 | 1                            | 0                               | 0                                         | 0          |                       | 0            | -                            |         |
| Transaction List 1              |                              | -                               | -                                         |            | 1                     | -            |                              | _       |
| Tra <u>n</u> saction Donor List | Batch Detail                 | s (80038)                       |                                           |            | Save New              | Cancel Actio | ns <u>H</u> elp <sup>(</sup> | $\odot$ |
| Batch Proo <u>f</u> Report      |                              |                                 |                                           |            | F                     | 7            |                              |         |
| Validation <u>R</u> eport       | Status                       | D 🖉 Open                        |                                           |            | L                     | Streamlined  | Gift                         |         |
| New <u>G</u> ift                | Batch Type*                  | Do N                            | ot Upload to Outside                      | Batch #    |                       |              |                              |         |
| N <u>e</u> w Pledge             |                              | Ledge                           | er Batch                                  |            |                       |              |                              |         |
| New <u>M</u> atching Gift       | Appeal                       |                                 | R. I. I. I. I. I. I. I. I. I. I. I. I. I. |            |                       |              |                              |         |
| New Reversal                    | Deposit Date                 | 01/28/2019                      |                                           |            |                       |              |                              |         |
| New Modification                | Sprv Status                  |                                 |                                           |            |                       |              |                              |         |
|                                 | Last Mod                     |                                 |                                           |            |                       |              |                              |         |
|                                 | Spivolatus                   |                                 |                                           |            | -                     |              |                              |         |
|                                 | of Receipts                  | 100.00                          | Calc d I<br>of Rece                       | Net Sum    | 50                    | 0.00         |                              |         |
|                                 | Net Sum                      | 0.00                            | Calc'd I                                  | Net Sum    | 0.                    | .00          |                              |         |
|                                 | of Pledges                   |                                 | of Pled                                   | ges        |                       |              |                              |         |
|                                 | Count*                       | 2                               | Count                                     | ransaction | 1                     |              |                              |         |
|                                 | Conment (                    | Only 2 gifts.                   |                                           |            |                       |              |                              |         |
|                                 |                              |                                 |                                           |            |                       |              |                              |         |
|                                 | Batch Defaults               |                                 |                                           |            |                       |              |                              |         |
| Notice that I en                | tered 2 unde<br>Gift. This i | er the Transa<br>is because I I | action Count<br>have only do              | but the    | system i<br>lew Gift. | s only rep   | porting 1                    |         |
|                                 |                              |                                 |                                           |            |                       |              |                              |         |
| TR                              | ANSACTION                    | COUNT MUS                       | Т МАТСН ТН                                | IE NUMB    | ER OF G               | IFTS.        |                              |         |
|                                 |                              |                                 |                                           |            |                       |              |                              |         |

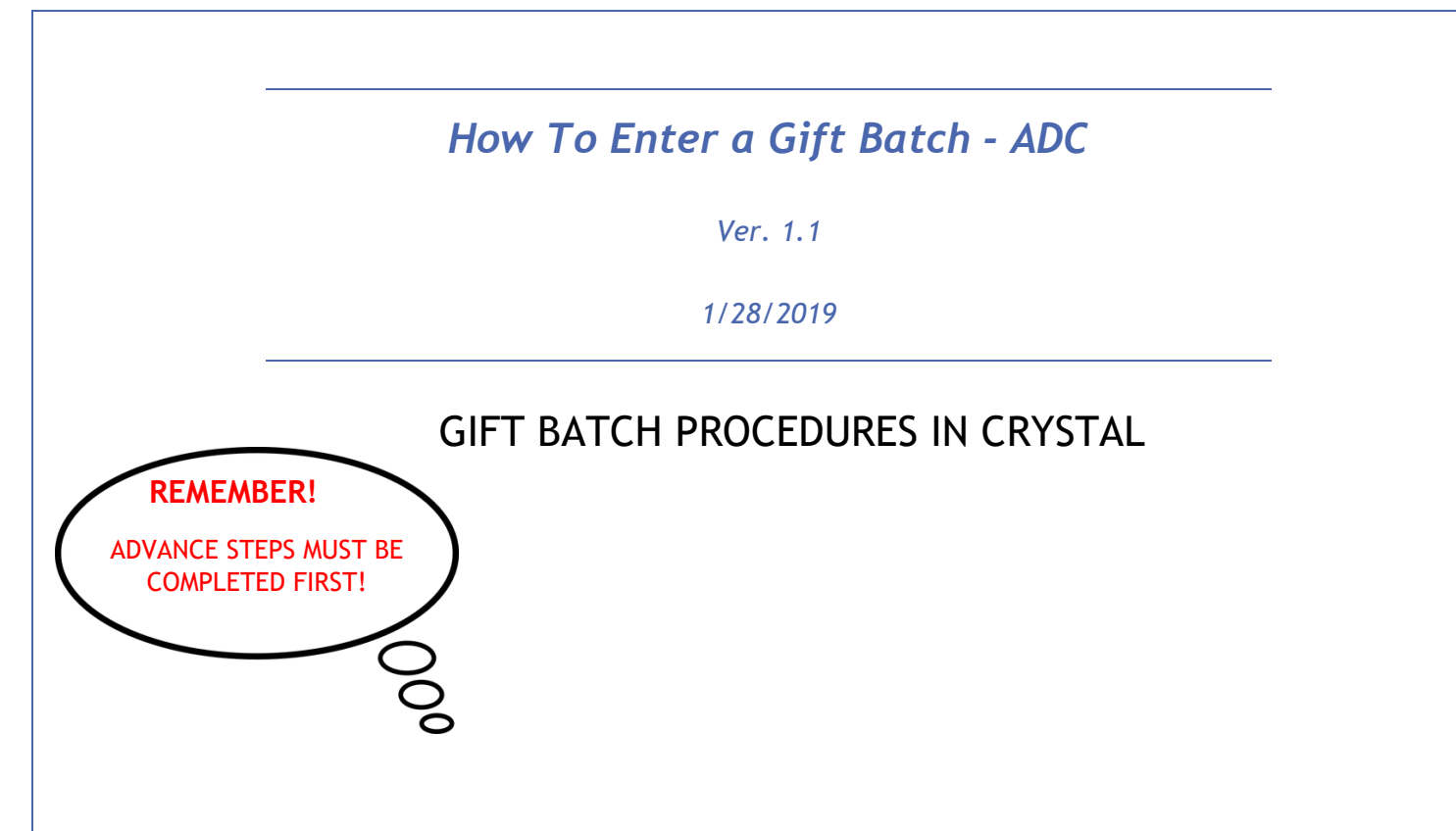

- 1. Log in to Crystal Reports.
- 2. Find the Shortcut to Batch\_Proof\_Report.rpt in the VPAG Vice President of Agriculture folder.

| 1                                           |          |                                                     |                                 |       |
|---------------------------------------------|----------|-----------------------------------------------------|---------------------------------|-------|
| SAP                                         |          | Welcome: Administrator   Applications - P           | eferences Help menu 🕶 🕴 Log off | P     |
| Home Documents                              |          |                                                     |                                 |       |
| View • New • Organize • Send • More Actions | -   D    | tails                                               |                                 |       |
| My Documents                                |          | Title *                                             | Туре                            | Last  |
| Folders                                     | <b>i</b> | CES Cooperative Extension                           | Folder                          |       |
| Public Feldero                              | 5        | ADC Entity Removals.rpt                             | Crystal Reports                 | Jan ( |
| 😑 🗁 VPAG Vice President for Agriculture     |          | AG modifications/reversal report                    | Crystal Reports                 |       |
| CES Cooperative Extension                   |          | COENT Entity Pref Name Changes.rpt                  | Crystal Reports                 | Jan ( |
| Paranting Outputs Folder                    |          | CIKS Report - ADC Excel                             | Crystal Reports                 | ۸     |
|                                             |          | Shortcut to Batch_Proof_Report.rpt                  | Shortcut                        | Feb   |
|                                             |          | VPAG Active Allocation for an Active Assignment.rpt | Crystal Reports                 | Jan : |
|                                             |          | VPAG Allocation Assignment Mass Modify              | Crystal Reports                 |       |
|                                             | 5        | VPAG Weekly_Gift_Report.rpt                         | Crystal Reports                 | Jul 2 |
|                                             |          | Web Windows SIG Meeting January 2009                | Adobe Acrobat                   |       |
|                                             |          |                                                     |                                 |       |
|                                             |          |                                                     |                                 |       |
|                                             |          |                                                     |                                 |       |
|                                             |          |                                                     |                                 |       |
|                                             |          |                                                     |                                 | 4     |
|                                             |          |                                                     |                                 |       |
|                                             |          |                                                     |                                 |       |
|                                             |          |                                                     |                                 |       |
|                                             |          |                                                     |                                 |       |
|                                             |          |                                                     |                                 |       |
|                                             |          |                                                     |                                 |       |
|                                             |          |                                                     |                                 |       |
|                                             |          |                                                     |                                 |       |
|                                             |          |                                                     |                                 |       |
|                                             |          |                                                     |                                 |       |
|                                             |          |                                                     |                                 |       |
|                                             |          |                                                     |                                 |       |
|                                             |          |                                                     |                                 |       |
|                                             |          |                                                     |                                 |       |
|                                             |          |                                                     |                                 |       |
| · · · · · · · · · · · · · · · · · · ·       |          |                                                     |                                 |       |
| Catenories                                  |          |                                                     |                                 |       |
| Search                                      | -        |                                                     |                                 | +     |

Ver. 1.1

1/28/2019

3. Right-click on Shortcut to Batch\_Proof\_Report.rpt

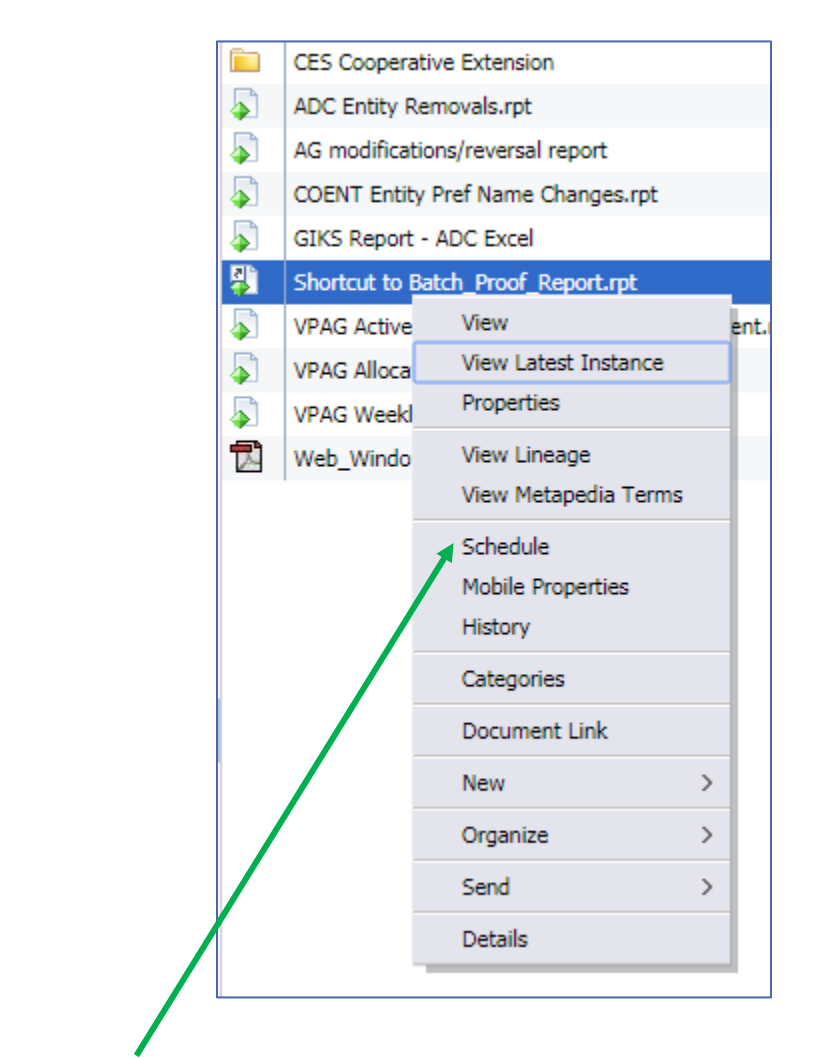

4. Select Schedule.

Ver. 1.1

### 1/28/2019

5. Change Instance Title (OPTIONAL.)

| Schedule – Batch_Proof_Report.rpt |                        |
|-----------------------------------|------------------------|
|                                   |                        |
| ▼ Schedule                        | Instance Title         |
| Instance Title                    | Batch_Proor_Report.rpt |
| Recurrence                        |                        |
| Database Logon                    |                        |
| Prompts                           |                        |
| Filters                           |                        |
| Formats                           |                        |
| Destinations                      |                        |
| Print Settings                    |                        |
| Events                            |                        |
| Scheduling Server Group           |                        |
| Languages                         |                        |
|                                   |                        |
|                                   |                        |

6. Click Prompts.

| Schedule – Batch_Proof_Report.rpt |                        |                  |  |  |
|-----------------------------------|------------------------|------------------|--|--|
| ✓ Schedule<br>Instance Title      | Prompts<br>Edit Values |                  |  |  |
| Recurrence                        | Parameter              | Scheduling Value |  |  |
| Database Logon                    | * I_BATCH_NUM          | [EMPTY]          |  |  |
| Prompts                           | * Required             |                  |  |  |
| Filters                           |                        |                  |  |  |
| Formats                           |                        |                  |  |  |
| Destinations                      |                        |                  |  |  |
| Print Settings                    |                        |                  |  |  |
| Events                            |                        |                  |  |  |
| Scheduling Server Group           |                        |                  |  |  |
| Languages                         |                        |                  |  |  |
|                                   |                        |                  |  |  |

| •                                              |                                                                                             |
|------------------------------------------------|---------------------------------------------------------------------------------------------|
| Ver. 1.1                                       |                                                                                             |
| 1/28/2019                                      |                                                                                             |
| Prompts                                        |                                                                                             |
| Edit Values Parameter * I_BATCH_NUM * Required | Scheduling Value<br>[EMPTY]                                                                 |
|                                                |                                                                                             |
|                                                | Ver. 1.1<br>1/28/2019<br>Prompts<br>Edit Values<br>Parameter<br>* I_BATCH_NUM<br>* Required |

8. Enter Batch Number (FROM GIFT BATCH CONTROL SCREEN-SEE PAGE 13).

| Prompts        |       |             |           |
|----------------|-------|-------------|-----------|
| Enter prompt v | lues. |             |           |
|                |       |             |           |
| I_BATCH_N      | М     |             | I_BATCH_N |
|                |       |             |           |
|                |       | Set to Null |           |
|                |       |             |           |
| -              |       |             | OK Car    |
|                |       |             |           |
|                |       |             |           |

9. Click OK.

Ver. 1.1

## 1/28/2019

## 10. Click Schedule.

| Schedule – Batch_Proof_Report.rpt ? = × |                        |  |  |  |
|-----------------------------------------|------------------------|--|--|--|
| - Schedule                              | Instance Title         |  |  |  |
| Instance Title                          | Batch_Proof_Report.rpt |  |  |  |
| Recurrence                              |                        |  |  |  |
| Database Logon                          |                        |  |  |  |
| Prompts                                 |                        |  |  |  |
| Filters                                 |                        |  |  |  |
| Formats                                 |                        |  |  |  |
| Destinations                            |                        |  |  |  |
| Print Settings                          |                        |  |  |  |
| Events                                  |                        |  |  |  |
| Scheduling Server Group                 |                        |  |  |  |
| Languages                               |                        |  |  |  |
|                                         |                        |  |  |  |
|                                         |                        |  |  |  |
|                                         |                        |  |  |  |
|                                         |                        |  |  |  |
|                                         |                        |  |  |  |
|                                         |                        |  |  |  |
|                                         |                        |  |  |  |
|                                         |                        |  |  |  |
|                                         |                        |  |  |  |
|                                         |                        |  |  |  |
|                                         |                        |  |  |  |
|                                         |                        |  |  |  |
|                                         |                        |  |  |  |
|                                         |                        |  |  |  |
|                                         |                        |  |  |  |
|                                         |                        |  |  |  |
|                                         |                        |  |  |  |
|                                         | Schedule Cancel        |  |  |  |
|                                         | Scheutre Cancer        |  |  |  |
|                                         |                        |  |  |  |